2023/12/01

\*請確認已成為元大人壽網路會員

\*準備好診斷書、收據…等影像檔(JPG、JPEG、PNG、PDF 格式)

\*建議使用 chrome 瀏覽器,以獲得最佳瀏覽體驗

一、請先確認本人為元大人壽保戶園地之會員,若非會員請依程序申請加入為會員身份。可點選
 【使用保單存快速登入】,必需已在保險存摺註冊。

| 會員撥入                                             |
|--------------------------------------------------|
| 親愛的客戶您好! 會員請輸入「會員帳號」及「密碼」<br>登入,輕鬆、安全、便利的使用線上服務。 |
| 會員帳號                                             |
| 受力起子玩//占国起玩/越炽號碼                                 |
| 請輸入密碼 🛩                                          |
| 驗證碼<br>驗證碼 589346 ~                              |
|                                                  |
| 金入                                               |
| 忘記密碼? 加入會員                                       |
| 使用保單存摺快速登入                                       |

二、成為會員後,即可登入保戶園地,可連結理賠專區=》進入理賠申請服務。

| ☆ 元大人壽 (保戶調地 60)           | 2.6基、 作業発気 水量性数 非情報語、 現物物画、 文件中語、 投資型作業商業 成批投係 電子体型 愛加<br> |
|----------------------------|------------------------------------------------------------|
| 網路投保年金險 輕鬆累積 一桶金! 圓夢計畫免煩惱! |                                                            |
|                            | C                                                          |

三、選取欲申請理賠之就診醫院/診所,若申請醫起通請於【調閱就診醫院/診所相關文件(醫起通)】按【是】(由合作醫院直接傳送醫療文件)。

| ☆ 元六人壽 日 | 呆戶圓地                                                         |                           | 我的保董~ 保董榮更                                               | 保董信款 激費專區           | ◇ 理賠專區◇ 文件申請◇   | · 投資型保董專區                   | 網路投保 電子保董 發出    |
|----------|--------------------------------------------------------------|---------------------------|----------------------------------------------------------|---------------------|-----------------|-----------------------------|-----------------|
|          |                                                              |                           |                                                          |                     | 4 @ 8 🗾         | 好 為維護資料安全·11                | 198秒後將自動登出 重新計時 |
|          | ★ > 理照申請服務                                                   |                           |                                                          |                     |                 |                             |                 |
|          | 理賠申請服務                                                       |                           |                                                          |                     |                 |                             |                 |
|          | 注意事項                                                         | 中請資訊                      | 確認 <b>資</b> 訊<br>〇                                       |                     | 始行理             | 完成                          |                 |
|          | 中講資格<br>1. 要保人/彼保険人/受益人為同一人<br>2. 午満20歳以上成年人・且需以匯款方式給付予受益人本/ | 1.之城声                     |                                                          |                     |                 |                             |                 |
|          | 就診醫院/診所:靈北市立聯合醫院和干院區                                         |                           |                                                          |                     | 選擇就診醫           | 院/診所                        |                 |
|          | 調閱試診醫院/診所相關文件(醫組通)                                           |                           |                                                          |                     |                 | <ul> <li>● 是 ○ Ξ</li> </ul> |                 |
|          | 自111年5月3日本公司與同業共同指出「保險理赔罄起婚」                                 | 服務,保戶使用「保險理暗醫起通」服務時,僅於在本公 | 司保戶園地提出理驗申請,同意書                                          | <b>吐明就会作就影的警院</b> 。 | • 就能藉由理暗聯盟鏈通知其它 | 已投保保険公司,省去                  | 1211            |
|          | 申請預新<br>1.申請請別:婆療/天能/重大/特定係病<br>2.重次運程依付金額新台幣30商元内           |                           | 應備文件<br>1.診斷證明書<br>2. <u>申請課別指第文件</u><br>3.理暗申請轉送暨偶貨蒐集同意 | ·書 <u>同意書下教送名</u>   |                 |                             |                 |
|          |                                                              | 取消申請                      | 下一步                                                      |                     |                 |                             |                 |

四、注意事項,亦請詳閱並點選。

| ✿ 元大人壽 । 🕅 | <b>≩戶圓地</b>                                                                                                    |                                                                                                    | 我的保黛> 保黛變                                                                       | 更 保羅僧款                                              | 漱費専盃〜                                                                                | 理照專區>                                                                | 文件申請>                                      | 投資型保羅專區                                         | 網路投保    | 電子保羅 登出                                 |
|------------|----------------------------------------------------------------------------------------------------|----------------------------------------------------------------------------------------------------|---------------------------------------------------------------------------------|-----------------------------------------------------|--------------------------------------------------------------------------------------|----------------------------------------------------------------------|--------------------------------------------|-------------------------------------------------|---------|-----------------------------------------|
|            |                                                                                                    |                                                                                                    |                                                                                 |                                                     |                                                                                      | 4 @ 1                                                                | 8 您好                                       | 為維護資料安全。                                        | 1157秒後將 | 自動登出(重新計時)                              |
|            | 者 > 理賠申請服務<br>  理賠申請服務                                                                                                    |                                                                                                    |                                                                                 |                                                     |                                                                                      |                                                                      | 英                                          |                                                 |         |                                         |
|            | 注意事項                                                                                                    | 申請資訊                                                                                                    | 確認                                                                              | EAR                                                 |                                                                                      |                                                                      | 辦理完                                        | 成                                               |         |                                         |
|            | ۲                                                                                                    |                                                                                                    |                                                                                 |                                                     |                                                                                      |                                                                      |                                            |                                                 |         |                                         |
|            | 注意事項                                                                                                    |                                                                                                    |                                                                                 |                                                     |                                                                                      |                                                                      |                                            | •                                               | 2       | ٩                                       |
|            | 蒐集、處理及利用個人設計各如事項<br>元大、書傳換股份有限公司(下紙元大人屬)內據個人對<br>內部控制及穩模規模,現代元大人屬及其與出公告之;<br>內將提及這種做重要項人相關其相一所有<br>的問題,還種是及這種做重要項人相關其相一所對<br>有些的關來處理。您被因用相提供相關個人質結,完) | (科佩服法汉保治法解一百七十七位之一聲其相關現在。為時<br>在保険之気(利用安意)時間運精與有種技、運精中與支付<br>有以降用時無難發展為無制的行之重要而於現成還外與現代<br>或和使用表本。現代或證正、時次化理構、重要項利用之<br>《科經現表本、相保或證正、時次化理構、重要項利用<br>大人傳及仍同意傳述聲優麗建築科之伴給公司將可能延後或用 | 理保險相範興發(會網路保險)<br>就要招需要、合於其醫調現<br>忍利用外、僅會於和醫蒐員<br>請求制除個人資料,僅充大<br>法進行必要之醫核及處理作! | 股務)之客戶服務<br>開成章程所訂業<br>間的存及信向<br>時間出版<br>等時<br>同此聯致 | 9、 核係、理賠<br>務需法令項定調理<br>構法:確度與定調理<br>提過<br>理<br>通<br>規<br>提<br>授<br>伊<br>法<br>提<br>伊 | 、契約保全、再6<br>法為符会合約法律<br>可內,以合約法令<br>之保險公司依法<br><sup>4</sup> 您借額服務。(2 | R族、道賀、申<br>現範署要,両<br>9規定之方式利<br>90220503版) | 的及爭議處理、辦<br>蒐集、處理、利用処<br>有。您可以而元大人<br>行業務所必須,得不 |         | · ● ● ● ● ● ● ● ● ● ● ● ● ● ● ● ● ● ● ● |
|            |                                                                                                    | ○ 我已詳閱並了                                                                                                    | 解上開說明                                                                           |                                                     |                                                                                      |                                                                      |                                            |                                                 |         |                                         |
|            | 聯盟鍵重要告知事項                                                                                                    |                                                                                                    |                                                                                 |                                                     |                                                                                      |                                                                      |                                            |                                                 |         |                                         |
|            | 授權理賠醫起通傳輸服務授權事項                                                                                                    |                                                                                                    |                                                                                 |                                                     |                                                                                      |                                                                      |                                            |                                                 |         |                                         |
|            |                                                                                                    | 上一步                                                                                                    | 下一步                                                                             |                                                     |                                                                                      |                                                                      |                                            |                                                 |         |                                         |

五、請輸入您的匯款帳號及連絡資訊。

| ☆ 元大人壽 Ⅰ 8 | 泉戸園地                                                              |                                        | 我的保单~ 保单論更 保筆情歌 # | ·····································       | 電子保筆 登出          |
|------------|-------------------------------------------------------------------|----------------------------------------|-------------------|---------------------------------------------|------------------|
|            | ₩ > <sup>建物中顶短的</sup><br>理题由中請服務                                  |                                        |                   |                                             | 1992年(1995年1995) |
|            | 注意單項                                                              | 申請資訊                                   | 確認資訊              | <b>勝理完成</b>                                 |                  |
|            | 被保險人:<br>廢分離学號:                                                   |                                        | 出生日期:<br>申請日期:    |                                             |                  |
|            | 給付置款捐钱<br>二人完美上的物质表示第二完重人工人下比第二,前五工人是在来胡椒加胡椒道许,何<br>🕑 受益人本人之值款 塔线 | 18月二人由行義章・田浦市市地区日本村・の記録大師「樽口酒一般後々大型道中・ |                   |                                             |                  |
|            | <ul> <li>計算局</li> <li>計算機構名碼:</li> </ul>                          |                                        | 金聪微稀分行:           |                                             |                  |
|            | 806-元大衛属銀行<br>出動機構構設:                                             |                                        | 0013-86年9行        | <u>ب</u>                                    | (5)<br>灌耕        |
|            | 副给菜料<br>行動電話                                                      |                                        | 郑址                |                                             |                  |
|            | ( <b></b>                                                         |                                        | 100 単文市<br>       | · 世正基 · · · · · · · · · · · · · · · · · · · |                  |
|            |                                                                   | L-B                                    | <u>Т-</u> ф       |                                             |                  |

六、請輸入事故種類及就診日期,若選意外時,需填寫事故經過。

| 🟠 元大人壽 I保用 | 后圈地                              |      | 我的保单~ 保单變更 保單信款 總 | ○ (1) 20 (1) 20 | 網路投保 電子保單 登出<br>11928%後將自動登出 重新計時 |
|------------|----------------------------------|------|-------------------|----------------------------------------------------------------------------------------------------|-----------------------------------|
| 英          | ₩ > <sup>增担申請驳辩</sup><br>┃理賠申請服務 |      |                   |                                                                                                    |                                   |
|            | 注意事項<br>●                        | 申請資訊 | 確認資訊              | 辦理完成<br>〇                                                                                                    |                                   |
|            | 被漂施人:<br>奏分離字號:                  |      | 出生日期: ● 顧問期:      |                                                                                                    |                                   |
|            | 単故経頭<br>● 長府 ○ 意外<br>試診日期 :      |      |                   |                                                                                                    |                                   |
|            | 20220101                         |      |                   |                                                                                                    |                                   |
|            |                                  | 上一步  | 步一步               |                                                                                                    | (S)<br>電磁                         |

| 保戶圓地                        | 制約            | 京都〜 信葉慶更             | 保華信約 店費等     | 尊匡~ 坦地尊匡~ | ☆汗申請~ 投資型保華專答 | 網路拉保 | 電子保華 |
|-----------------------------|---------------|----------------------|--------------|-----------|---------------|------|------|
| 理賠中請服務                      |               |                      |              |           |               |      |      |
| 注意事項<br>●                   | Ф.Ж.Я.В.<br>• |                      | 確認実施         |           | 辦理完成<br>〇     |      |      |
| 被保険人:<br>高分留学教:             |               | 出生日期:<br>申請日期:       |              |           |               |      |      |
| 事故種類<br>○ 疾病 ● 恵外<br>■2005  |               | # 22 \+ 8x           |              |           |               |      |      |
| 請進官事說目用yyyymmdd             |               | 建备理事故地起              | i            |           |               | *    |      |
| 專款經過                        |               |                      |              |           |               |      |      |
| 若為意外事故,請慎宽事故症送              |               |                      |              |           |               |      |      |
| 輕重機關(非心境)<br>若為豐外事故,該或定何素機關 |               | 承期員留(詳公項)<br>若為意外事故。 | )<br>請這寫示照具誓 |           |               |      |      |
|                             | 1-9           | 下一步                  |              |           |               |      |      |

## 七、請輸入就診資訊。

若申請【醫起通】可由合作醫院直接傳送醫療文件。

| ☆ 元大人壽  保月<br>Yuanta Life | 6圆地                               |        |          | 我的保單>               | 保單變更 保單信款 膨雲専區> | · 理脑等區 >   文件申請 >   投資型保單等區                 | 網路投保 電子保單 登出       |
|---------------------------|-----------------------------------|--------|----------|---------------------|-----------------|---------------------------------------------|--------------------|
|                           |                                   |        |          |                     |                 | ↓ ⑦ 8 □ □ □ □ □ □ □ □ □ □ □ □ □ □ □ □ □ □ □ | · 1179秒後將自動登出 重新計時 |
|                           | 骨 > <sup>理整●講習</sup><br>■理賠申請服務   |        |          |                     |                 |                                             |                    |
|                           | 注意事項                              |        | 申請資訊     | 確認資訊<br>            |                 | 辦理完成<br>〇                                   |                    |
|                           | 被保險人:<br>身分證字號:                   |        | 3        | 出生日期: 1<br>1時時日期: 2 |                 |                                             |                    |
|                           | <b>就診查訊</b><br>臺北市立聯合醫院和平院區       |        |          |                     |                 |                                             |                    |
|                           | 就診識別                              | 就趁科別   |          | 日期                  |                 | 新編+                                         |                    |
|                           | (住院 ~                             | 消化内科 ~ | 20220101 | 20220103            | 天數: 共3天         | ×                                           |                    |
|                           | <b>授權調閱就診文件</b><br>☑ 診斷證明書 ✔ 費用明細 |        |          |                     |                 |                                             | 漫世                 |
|                           |                                   |        | 上一步      | ᠮ᠆ᡱ                 |                 |                                             |                    |

若非申請【醫起通】合作醫院,請上傳申請文件。

提醒您:1.上傳附件檔案僅接受 JPG、JPEG、PNG、PDF 格式,每個檔案大小上限為 5MB,檔案數 限 30 個。

2. 一張文件請拍一個影像檔。

| 申請文件上傳                                    |                                     |     |  |  |
|-------------------------------------------|-------------------------------------|-----|--|--|
| 文件類別                                      | 上傳檔案                                | 新道+ |  |  |
| 診斷證明書                                     | 診斷書直.JPG 選擇檔案                       | ×   |  |  |
| 診斷證明書                                     | 診斷書模.JPG 選擇檔案                       | ×   |  |  |
| 收據 ~                                      | IMG_3316.jpeg 選擇檔案                  | ×   |  |  |
| 。<br>提醒您: 1.上傳附件檔案僅接受JPG、JPEG、PNG、PDF格式,每 | g雪震大小上限為5MB,镭震數限30個。 2.一張文件蒔拍一個影像镭。 |     |  |  |

八、若您想要透過保險區塊鏈聯盟科技運用共享平台,依您的需求轉送至其它聯盟鏈公司,請點選轉送保險公司或使用一鍵勾選我有投保那些公司之功能(篩選出您可能有投保符合理賠聯盟鏈轉送申請的公司)。

| 被保險人:<br>身分趨字號:                                                                        |          | 出生日期:<br>申請日期: |          |
|----------------------------------------------------------------------------------------|----------|----------------|----------|
| <b>道揮轉送保險公司</b><br>包本改 <b>申請貿易・想要難也</b> 的供給公司<br>書 <mark>險公司</mark><br>❤ 一 雌勾選我有投保那些公司 |          |                |          |
| ☑ 臺銀人壽                                                                                 | ✔ 台灣人壽   | ✔ 保誠人壽         | ✔ 國泰人壽   |
| ▶ 中國人壽                                                                                 | ☑ 南山人壽   | □ 新光人壽         | ☑ 三商美邦人壽 |
| □ 遠雄人壽                                                                                 | 🗌 安聯人廳   | ✔ 中華郵政         | ✔ 第一金人赛  |
| ✔ 合作金庫人壽                                                                               | ✔ 富邦人壽   | ✔ 台新人壽         | ✔ 友邦人審   |
| ✔ 全球人壽                                                                                 | □ 法國巴黎人審 |                |          |
|                                                                                        |          |                |          |
| 產險公司                                                                                   |          |                |          |
| ☑ 富邦產險                                                                                 | □ 和表產險   | ☑ 國泰世紀臺險       |          |
|                                                                                        |          |                |          |

使用此功能,系統將透過「保險業通報作業資訊系統」篩選出您可能有投保符合理賠/保全聯盟鏈轉送申請的公司。 請注意!篩選出的建議公司清單可能會受投保時間落差、投保內容認定而不完全正確。 送出前請務必再次確認,或是與您的保險公司聯繫。

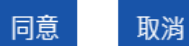

九、再次請您確認理賠申請內容是否登打正確,並請點選【驗證方式】。

| - DME Helt:                                                                             |                          | THE OLD ONE MAR ONE MAR AND MAR ONE ONE MAR ONE AND                             |                    |  |
|-----------------------------------------------------------------------------------------|--------------------------|---------------------------------------------------------------------------------|--------------------|--|
| - 11日 11日 11日 11日 11日 11日<br>- 11日 11日 11日 11日 11日 11日<br>- 11日 11日 11日 11日 11日 11日 11日 |                          |                                                                                 |                    |  |
| Date sets, sets, sets                                                                   | ALL AND SHE ATS          | WHER ALT: UNIT ATL                                                              | 1004 X102 57C 126C |  |
| 城市的人;<br>商分批学数: 1465 16                                                                 | -                        | 141 (M) (22 M) (<br>141 146 (23 M) (                                            |                    |  |
| ##125.22.100<br>##126 上元六人## 125.#K人##                                                  |                          | and from 1 and yet and from                                                     |                    |  |
| 品行医新细球<br>用行力为1:类菌人半人定医新生物<br>需聚物酶的样子006元元则用解释行<br>需素物酶物样。123456789012                  |                          | 189 第8 198 198 198 198 日本 199 117<br>189 第8 198 199 59 17 : 0.013-181 141 50 17 |                    |  |
| 1785 WERE 1 0900000000                                                                  |                          | 1012:693011999回回第ファファファファ                                                       |                    |  |
| NEE AND INFO MADE<br>NEE AND INFO UNE : INFO (INFO                                      |                          | #58FEE #5 : 20220101                                                            |                    |  |
| (1) (1) (1) (1) (1) (1) (1) (1) (1) (1)                                                 |                          |                                                                                 |                    |  |
| RCBR BERL : (6/76<br>21.88 : 20220101-20220103                                          |                          | 84,800 810,804 1 (200 CE) 470 810<br>(201 800 1 (201 CE) 501                    |                    |  |
| 1931 杨秋 2月 前期 参大 1点 "文" (中<br>此) 副 1 紅 明 (明<br>1981 月1 月 1月 1日                          |                          |                                                                                 |                    |  |
| ₩證方式<br>○ OTP检查,考述名上傳來資產典問意書 <u>赴北下京</u> ●                                              | 使用數位為分熱證(無職上傳問幣書和22中約33) |                                                                                 |                    |  |
|                                                                                         | 上一步                      | 7F                                                                              |                    |  |

若選擇【OTP 驗證】首次申請轉送聯盟公司或前次簽署個資同意書版本非 20220503 版,須先下載「個資蒐集同意書」簽署後上傳,另申請醫起通,每次均須下載「個資蒐集同意書」簽署後上傳)

| 驗證方式<br>● OTP驗證,需簽名上傳個資蒐詞 | 同意書 <u>點此下載</u> | ○ 使用數位身分驗證(無需上傳同意書和正本繳回) |     |     |  |      |
|---------------------------|-----------------|--------------------------|-----|-----|--|------|
| 同1.pdf                    |                 |                          |     |     |  | 選擇檔案 |
|                           |                 |                          |     |     |  |      |
|                           |                 |                          | 上一步 | 下一步 |  |      |

若選擇【數位身份驗證】無需下載「個資蒐集同意書」簽署及上傳。

(必需為保險存摺白金會員)

十、為了保障您的資訊安全,須進行驗證,限時內完成驗證。

OTP 驗證

| ☆ 元六人 斋 । @ ₽ | 調地     |             |                        | 我的保障~ 保障        | 發展 供單值款 | 総要専国〜 | 理照得蓝~ | 文件申請~       | 经发型信息增加    | /月2612-(用 | 電子保華 登出    |
|---------------|--------|-------------|------------------------|-----------------|---------|-------|-------|-------------|------------|-----------|------------|
|               |        |             |                        |                 |         |       | 4 ®   | 8           | F 物性探摸科安全。 | 1195秒後將自  | 動業出 重約計時   |
|               | 理赔申請服務 |             |                        |                 |         |       |       |             |            |           |            |
|               | 13     | E 20. W 1.0 | (1) 20 20 20.          | ANN ANY ANY ANY |         |       |       | 辦理完成<br>──○ |            |           |            |
|               |        |             | OTPET                  |                 |         |       |       |             |            |           |            |
|               |        |             | 國仲格(第:十221****12       |                 |         |       |       |             |            |           |            |
|               |        |             |                        |                 |         |       |       |             |            |           |            |
|               |        |             | 学·瑞士5-3至<br>0922****68 |                 |         |       |       |             |            |           |            |
|               |        |             | 杨史 大王 和君 副發 褐质         |                 |         |       |       |             |            |           | 11R<br>(S) |
|               |        |             | 路输入認識碼<br>超強输入:2013日研  |                 |         |       |       |             |            |           | 12.14      |
|               |        |             | 建雄位 1 铸约5分量内观成数量。      |                 |         |       |       |             |            |           |            |
|               |        |             | 上一歩 下一歩                |                 |         |       |       |             |            |           |            |

數位身份驗證

可選擇【強化版行動身份識別】或【保險存褶帳號登入】(必需為保險存摺白金會員) 強化版行動身份識別請備妥身份證

| 數位身分                                                      | 驗證                                     | 強化版行動身分識別                                    |                                                                                                    |  |  |  |
|-----------------------------------------------------------|----------------------------------------|----------------------------------------------|----------------------------------------------------------------------------------------------------|--|--|--|
| 為確保您的資料保密性,請選擇以下:<br>以確保日後是由本人提<br><sup>身分數證法短続在 29</sup> | 二種方式之一進行身分驗證,<br>出之查詢申請。<br>0 秒後逾時     | 手機請關閉WIFI<br>若為iPhone講師<br>身分證字號<br>該輸入身分證字號 | <ul> <li>・並開啟行動網路!</li> <li>網閉<u>払空積送功能</u></li> <li>6在108 転時</li> <li>1電信公司</li> <li>調選信</li> </ul> |  |  |  |
| F                                                         |                                        | 行動電話<br>請執入行動電話<br>* 飾 分 證 發 證 日 期           | 出生年月日<br>請約入出生年月日VVVY-MM-DD<br>\$1 第第20歳無消防節<br>* 時分證預證地點:                                           |  |  |  |
| 強化版行動身分識別                                                 | 保險存摺帳號登入                               | 講範入預證日期,民黨率月日VVV-MM<br>*時分證很補換項別;<br>未個      | 割市                                                                                                   |  |  |  |
| 使用以本人申購之手機鬥號與身<br>分證進行驗證                                  | 使用 <mark>保險存招帳號(限白金會員</mark> )<br>進行驗證 |                                              | 同 應 (唐) 持致 (編 (編 表))<br>会 和記                                                                         |  |  |  |

保險存褶帳號登入

|       |                   | MID 機能 | AX 741 ACC A |
|-------|-------------------|--------|--------------|
|       | 以保險存摺帳號進行<br>身分認證 |        |              |
| 身分證字號 | 身分驗證流程將在 246 秒後遠時 |        |              |
| Н     |                   |        |              |
| 密碼 ?  |                   |        |              |
| ••••• |                   |        |              |
| 圖形驗證碼 |                   |        |              |
| 4318  | <b>洋雪18</b> 更新驗證碼 |        |              |
|       | 驗證                |        |              |

| 〇 保險存摺身分驗證中心 |        |            | 立即註冊 |
|--------------|--------|------------|------|
|              |        |            |      |
|              | 帳號密碼登入 | 手機掃碼登入     |      |
| 1            | 身分證字號  |            |      |
|              | H.     |            |      |
| 1            | 密碼 🕐   |            |      |
| 1            |        |            |      |
| I            | 圖形驗證碼  |            |      |
|              | 4453   | ¥453 ##### |      |
| 1            | 驗證碼    |            |      |
|              | 175831 | 동산23 R     |      |
|              |        | λ.         |      |
|              | 立即註冊   | 忘記密碼       |      |

數位身份驗證已完成,將進行文件簽署

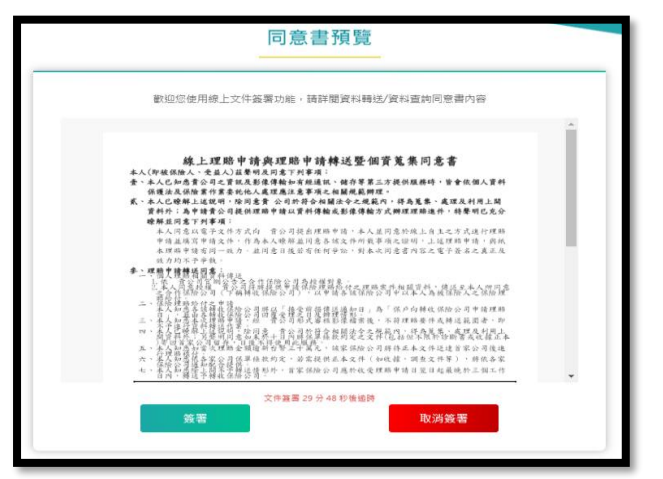

十一、您已完成理賠申請服務,提醒您若過程中有上傳文件請於十日內將相關理賠文件寄回本公司。
地址:105台北市松山區民生東路三段156號17樓 理賠部收

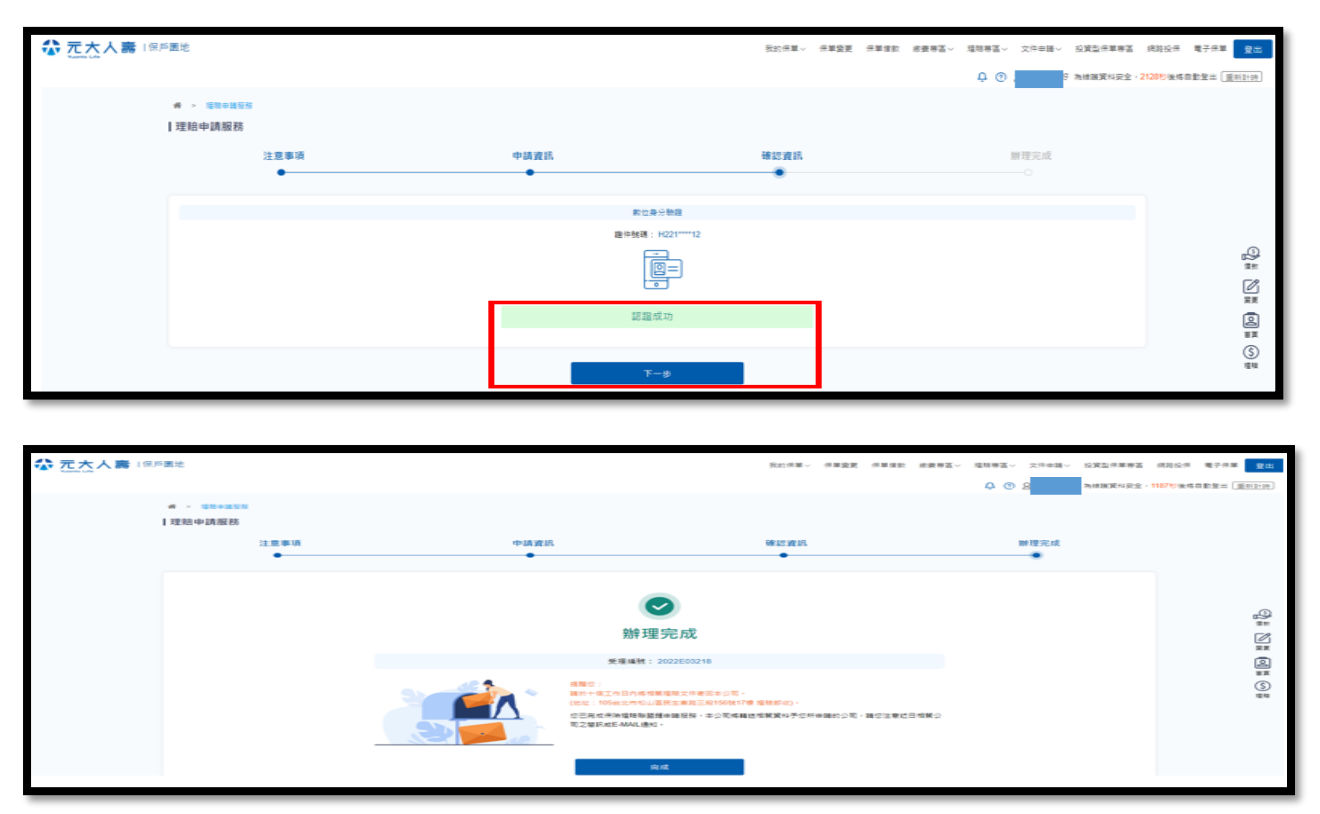